## How-To: Enter Last Date of Attendance

- 1. Access Colleague Self-Service
  - a. Visit <u>Delta.edu/Employees</u>
  - b. Click on the Tools drop down in the top right corner and select
    Self-Service Faculty
- 2. Select the Faculty icon

| ≡ | Delta College                                                                                   | Delta College Dashboard  |
|---|-------------------------------------------------------------------------------------------------|--------------------------|
| A | Hello, Welcome to Colleague Self-Service!                                                       | Dynamic Forms Dashboard  |
|   | Choose a category to get started.                                                               | Email                    |
|   |                                                                                                 | Experience               |
| ۲ | Faculty<br>Here you can view your active classes and submit grades and waivers for students.    | Password Management      |
| _ |                                                                                                 | PeopleAdmin              |
|   | 😭 Student Planning                                                                              | Self-Service – Employees |
| ۲ | Here you can search for courses, plan your terms, and schedule & register your course sections. | Self-Service – Faculty   |

TOOLS 🔺

25Live

Zoom

Colleague UI

D2L Brightspace (eLearning)

- 3. Select the appropriate Course and Section
- 4. Click on the Grading tab
- 5. Click on the Final Grade tab

| Overview Final G          | rade       |                  |                            |     |                 |                 |     |             |    |
|---------------------------|------------|------------------|----------------------------|-----|-----------------|-----------------|-----|-------------|----|
| Student Name 🔥            | Student ID | Never Attended a | Last Date of<br>Attendance | < > | Final Grade 🌧 👻 | Expiration Date | < > | Class Level |    |
| One, Deltatest            | 1309884    |                  | Midiyyyy                   | ]   | Select Grad     | Widiyyyy        | )į  | Freshman    | a. |
| Twentyeight,<br>Deltatest | 1521682    |                  | Midiyyyy                   | ]   | Select Grad     | Midiyyyyy       |     | Freshman    | 4  |
| ()<br>Two, Deltatest      | 1309885    |                  | Mrddyyyyy                  | )   | Select Grav     | M/d/yyyy        |     | Freshman    | 4  |

- 6. Enter a **Last Date of Attendance** or mark a student as **Never Attended** by using the available check box.
  - There is no submit button. When entering last date of attendance, just put in the date (MM/DD/YYYY) and then click out of the box. Clicking anywhere on the page saves the data.
  - b. You can verify the information has been recorded by returning to the course and reviewing in the **Grading** and **Overview** tab.

## Important Notes:

- Federal Regulations require the last date of attendance to be reported within 14 days of a student dropping a course.
- Submitting an instructor-initiated drop form is still required to drop a non-attending student. Checking the "Never Attended" box reports that a student has not attended for Financial Aid and Enrollment Verification purposes, but it does not drop a student from your class.